# Mapeamento da organização no plug-in Kaseya do Cisco FindIT

### Introduction

O Mapeamento de organização é uma etapa necessária após a instalação do plug-in do Kaseya do Cisco FindIT para mapear os sites do FindIT Network Manager para organizações ou grupos Kaseya. Isso permite que o administrador gerencie facilmente dispositivos e execute ações por meio do utilitário baseado na Web do Kaseya Virtual System Administrator (VSA).

Neste cenário, um site FindIT não mapeado chamado Local Probe é detectado e mapeado para o Kaseya Group do kserver.

## Objetivo

O objetivo deste artigo é mostrar a você como executar o mapeamento da organização no plug-in do Kaseya do Cisco FindIT.

## Dispositivos aplicáveis

- Cisco FindIT Network Manager
- Cisco FindIT Network Probe

#### Versão de software

• 1.1

#### **Prerequisites**

Antes de configurar o Mapeamento organizacional, verifique se as Configurações do plug-in estão configuradas. Isso garante que a conexão entre o plug-in e o FindIT Manager possa ser estabelecida.

Também permite que os sites FindIT apareçam e apareçam na lista para mapeamento para organizações Kaseya.

Para definir as configurações do plug-in, siga as etapas abaixo:

Etapa 1. Inicie um navegador da Web, insira o endereço IP do servidor Kaseya VSA na barra de endereços e clique em **Enter**.

| $\leftrightarrow \rightarrow \times$ (i) 10.10.0.1   |                                     |               |  |
|------------------------------------------------------|-------------------------------------|---------------|--|
| $\leftarrow \rightarrow \times$ $\bigcirc$ 10.10.0.1 |                                     |               |  |
|                                                      | $\leftarrow \rightarrow \mathbf{X}$ | (i) 10.10.0.1 |  |
|                                                      |                                     |               |  |

Note: Neste exemplo, o endereço IP usado é 10.10.0.1

Etapa 2. Insira suas credenciais de login da conta Kaseya nos campos Nome de usuário e

Senha fornecidos e clique em INICIAR sessão.

| Username               |         |
|------------------------|---------|
| kaseya I               |         |
| Password               |         |
|                        |         |
| SIGN IN                |         |
| Remember Me Forgot Pas | ssword? |

Note: Neste exemplo, kaseya é usado como o nome de usuário.

Etapa 3. Escolha Cisco > Main > Plugin Settings no painel de navegação.

| ٢             | AuthAnvil            |  |
|---------------|----------------------|--|
| ajulo<br>coce | Cisco                |  |
| N             | lain                 |  |
|               | Process Flow         |  |
|               | Control / Dashboard  |  |
|               | Organization Mapping |  |
|               | Executive Reports    |  |
|               | Alerts               |  |
| ſ             | Plugin Settings      |  |
|               |                      |  |

Etapa 4. Na janela Configurações do plug-in, insira o nome de usuário e a senha do FindIT Network Manager em seus respectivos campos.

| gs    |
|-------|
| cisco |
| ••••• |
|       |

Etapa 5. Insira o endereço IP do FindIT Network Manager no campo fornecido.

| Plugin Setting              | gs                  |
|-----------------------------|---------------------|
| Username 🕢                  | cisco               |
| Password 😧                  | ••••••              |
| FindIT Network<br>Manager 🕢 | https:// 10.0.0.122 |
|                             | Test                |

Note: Neste exemplo, 10.0.0.122 é usado.

Etapa 6. Clique no botão **Test** para testar as credenciais de login inseridas e sua conexão com o FindIT Network Manager.

| Plugin Settin               | igs      |            |
|-----------------------------|----------|------------|
| Username 🚱                  | cisco    |            |
| Password 😧                  | •••••    | •          |
| FindIT Network<br>Manager 🕢 | https:// | 10.0.0.122 |
|                             |          | Test       |

Passo 7. Clique no botão Salvar quando Credenciais estiverem corretas! aparece.

| Save Settings                                | ×           |
|----------------------------------------------|-------------|
| <ul> <li>Credentials are correct!</li> </ul> |             |
|                                              | Cancel Save |

Etapa 8. Clique em Concluído quando as Credenciais forem atualizadas! aparece.

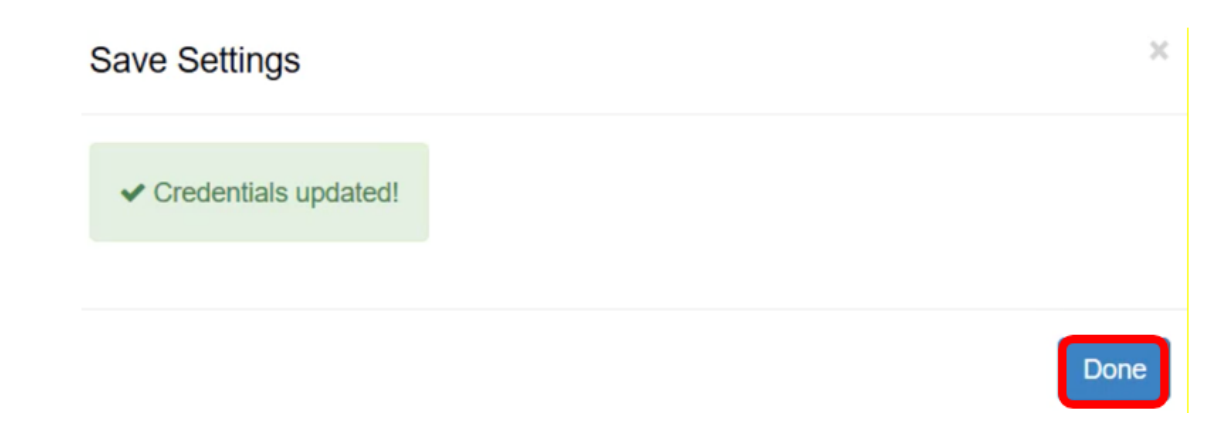

#### Mapeamento da organização

Etapa 9. No Painel de Navegação, escolha Mapeamento de Organização.

|               |                      | ≡ |
|---------------|----------------------|---|
| Search Na     | vigation             | P |
| ululu<br>CSCO | Cisco                |   |
| N             | lain                 |   |
| ]             | Process Flow         |   |
|               | Control / Dashboard  |   |
|               | Organization Mapping |   |
|               | Executive Report     |   |
|               | Alerts               |   |
|               | Plugin Settings      |   |

**Note:** A página exibirá os sites que o FindIT Manager pode ver na rede em um formato de tabela. As guias na parte superior da tabela também mostram as seguintes informações:

- Não mapeado mostra o número de sites detectados pelo FindIT Manager, mas que ainda não estão mapeados para nenhuma organização ou grupo Kaseya.
- Mapeado mostra o número de sites mapeados para uma organização ou grupo Kaseya.

- Ignorado mostra o número de sites detectados pelo FindIT Manager, mas que são simplesmente ignorados para consideração futura de mapeamento para qualquer organização ou grupo Kaseya. Você pode mover o site de volta para a guia Não mapeado clicando em Não ignorar.
- Todos mostram o número total de sites detectados pelo FindIT Manager, independentemente do status do mapeamento.

Neste exemplo, apenas um site chamado Local Probe é exibido e rotulado como não mapeado.

| Organization       | Mapping                    |   |                      |                                    |                                |              |
|--------------------|----------------------------|---|----------------------|------------------------------------|--------------------------------|--------------|
| Un-mapped (1) Mapp | ed (0) Ignored (0) All (1) |   |                      |                                    |                                |              |
| FindIT Site Name   | Kaseya Org/Group           |   | Kaseya Network Name  | Kaseya Network Probe               | Scan Recurrence                | Scan Date    |
| Local Probe        | kserver                    | ~ | FindIT - Local Probe | No available probes for this group | daily      weekly      monthly | 2017-10-0211 |
|                    |                            |   |                      | Ð                                  |                                |              |
|                    |                            |   |                      |                                    |                                |              |
| <                  |                            |   |                      |                                    |                                |              |

Etapa 10. Clique no menu suspenso em Kaseya Org/Group para escolher uma organização ou grupo apropriado. Isso permitiria que os dispositivos de rede fossem filtrados e pesquisados por organização ou grupo, e as funções do Kaseya seriam associadas corretamente à organização correta.

| FindIT Site Name | Kaseya Org/Group | Kaseya Network Name  |
|------------------|------------------|----------------------|
| Local Probe      | kserver          | FindIT - Local Probe |
|                  | kserver          |                      |
|                  | kserver.root     |                      |
|                  | myOrg            |                      |
|                  | myOrg.root       |                      |
|                  | unnamed          |                      |
|                  | unnamed.root     |                      |

Note: Neste exemplo, o kserver é escolhido.

Etapa 11. Role para a direita para exibir e configurar mais itens nesta página. As seguintes informações também são exibidas:

- Kaseya Network Name Este é o nome de rede obtido do site FindIT Network Probe conectado ao FindIT Network Manager que Kaseya conseguiu detectar.
- Kaseya Network Probe Este é um sistema na rede que tem um agente Kaseya que pode executar a Kaseya Discovery.
- Recorrência de verificação Especifica a frequência da verificação de rede dependendo da configuração do Kaseya Network Probe. Se o teste de rede Kaseya não estiver configurado, não há necessidade de configurar essa configuração.
- Scan Date (Data da verificação) Especifica a data da verificação da rede com base na configuração do Kaseya Network Probe. Se o teste de rede Kaseya não estiver

configurado, não há necessidade de configurar essa configuração.

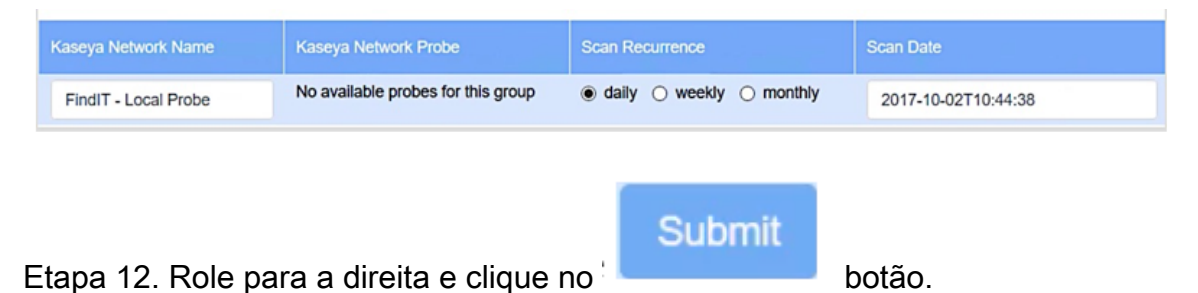

Agora você mapeou com êxito o site Local Probe FindIT para a organização Kaseya do kserver.

| Un-mapped (0) Map | ped (1) Ignored (0) All (1) |                      |                                    |                                |
|-------------------|-----------------------------|----------------------|------------------------------------|--------------------------------|
| FindIT Site Name  | Kaseya Org/Group            | Kaseya Network Name  | Kaseya Network Probe               | Scan Recurrence                |
| Local Probe       | kserver ~                   | FindIT - Local Probe | No available probes for this group | daily      weekly      monthly |

**Note:** Clicando no remove o site FindIT da consideração de mapeamento no futuro. O site será então colocado na guia Ignorado.

Exibir um vídeo relacionado a este artigo...

Clique aqui para ver outras palestras técnicas da Cisco